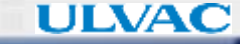

# UL-VPN 사용안내 <sup>정보네트워크실</sup>

정보네트워크실

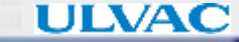

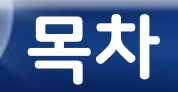

- 1. 신청절차 안내
- 2. Windows(PC)에서의 사용
- 3. Android에서의 사용
- 4. iOS에서의 사용
- 5. Active! Mail, Garoon 모바일 접속방법

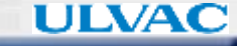

- UJ에서 새롭게 도입하는 VPN 서비스
- ・기존 UL-GAM과 Remote Access를 통합 운영
- 기기 추가 신청할 경우 여러 대의 단말기에서 이용 가능
- 월 비용 : 200¥/사용자 기준(단말 추가에 따른 비용없음)
- 모바일에서 Active! Mail, Garoon 접속 가능

**UL-VPN** 

### 신청절차

### ✓ 신청서 작성

- 전자결재에서 신청서 작성
- 단말 정보의 경우 이후 페이지 참고

### 3. 端末情報↔

### PC(Windows/Mac)の申請時の記入欄~

| PC名₽     | 💡 PC명(hostname)     | メーカー名・型番↔      | ₊PC 제조사, 모델명 입력       |
|----------|---------------------|----------------|-----------------------|
| OS#      | ↓ Windows 7 or 10입력 | OSバージョン。       | 📮 Windows 버전 입력       |
| MACアドレス↩ | ≁ MAC주소 입력          | ※MACアドレスが複数表示す | 5る場合、有線 MAC アドレスのみ記載↩ |

※事前確認手順書に従い確認の上、記載下さい⇒<u>https://ulportal.ext.ulvac.com/grn/cabinet/view.csp?hid=62443&fid=463757</u>₽

### スマートフォン/タブレット(Android/iOS(iPhone/iPad))の申請時の記入欄↔

| 区分※0で囲む=   | 会社支給・個人所有。          | メーカー名・型番♀      | ↓ 단말 제조사, 모델명 입력    | ¢ |
|------------|---------------------|----------------|---------------------|---|
| OS#        | ≁ iOS or Android 입력 | OSバージョン。       | ✔ 운영체제 버전 입력        | ÷ |
| 携帯電話番号↔    | 🗸 전화번호 입력           | ₩i-Fi MACアドレス@ | 과 MAC주소 입력          | ¢ |
| 端末メールアドレス↩ | 휴대폰에 설정된 계정(메일주소) 입 | 력              | ※対象端末で受け取れるメールアドレス↩ | ¢ |

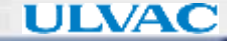

# 신청절차

### ✓ PC 확인사항

- PC명 확인 : Win+R키(실행) → cmd입력 후 확인 → hostname 입력 후 나오는 이름 기입
- MAC주소 : 명령 프롬포트 → ipconfig /all 입력 → 무선 LAN 어댑터의 물리적 주소 확인
- 윈도우 버전 : Win+R키(실행) → winver 입력 후 확인 → 버전의 4자리 숫자 확인

| 1 <sub>실행</sub> ×                                                                      | 4. 관리자: C:#WINDOWS#system32#cmd.exe                                                                                                    |
|----------------------------------------------------------------------------------------|----------------------------------------------------------------------------------------------------|
| 프로그램, 폴더, 문서, 또는 인터넷 주소를 입력하여 해당 항<br>목을 열 수 있습니다.<br>열기(C): 대미에 서비하고 관하으로 실행되니다.      | 루선 LAN 어댑터 Wi-Fi:<br>연결별 DNS 접미사 :<br>설명 : Intel(R) Wireless=40,956<br>물리적 주소 :<br>대아 자용 : 에<br>자동 구성 사용 : 에<br>IPV4.주솜 : : : : : : : : : : : : : |
| 확인 취소 찾아보기(B)                                                                          | 5. <sub>499</sub> ×                                                                                                    |
| 2_ 관리자: C:₩WINDOWS₩system32₩cmd.exe                                                    | 프로그램, 폴더, 문서, 또는 인터넷 주소를 입력하여 해당 항<br>목을 열 수 있습니다.                                                                                                |
| Microsoft Windows [Version 10.0.18363.900<br>(c) 2019 Microsoft Corporation. All right | 열기( <u>O</u> ): winver            ♥ 이 작업은 관리자 권한으로 실행됩니다.                                                                                         |
| 42119016UKN02                                                                          | 확인 취소 찾아보기( <u>B</u> )                                                                                                    |
| 3. 관리자: C:₩WINDOWS₩system32₩cmd.exe                                                    | Windows 10                                                                                                    |
| Microsoft Windows [Version 10.0.18363.9<br>(c) 2019 Microsoft Corporation. All rig     |                                                                                                    |
| C:₩Users₩42119016 <mark></mark> ;pconfig /all                                          | Microsoft Windows<br>버전 1909(OS 빌드 18363.900)<br>© 2019 Microsoft Corporation. All rights reserved.                                               |

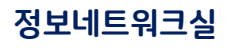

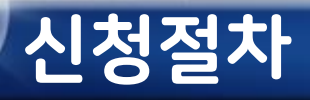

### ✓ Android 확인사항

- 설정 → 휴대전화 정보 진입
- 상태에서 Wi-Fi MAC 주소 확인
- 소프트웨어 정보에서 안드로이드 버전 확인

| 1  | <b>소프트웨어 업데이트</b><br>업데이트 다운로드, 최근 업데이트                     | 2 휴대전화 정보                                                    | Q          | 3<br>9:42 ♥<br>< 상태         | <b>ৰ্ক ≮</b> লেছ গা। ৪3% |
|----|-------------------------------------------------------------|--------------------------------------------------------------|------------|-----------------------------|--------------------------|
| ę  | <b>팁과 사용 설명서</b><br>Galaxy의 새로운 기능과 유용한 정보, 사용 설명서를 확인해 보세요 | Galaxy S20 Ultra                                             | 5G         | SIM 카드 상태                   |                          |
| 6  | <b>휴대전화 정보</b><br>상태, 법률정보, 휴대전화 이름                         | 편집                                                           |            | IMEI 정보                     |                          |
| {} | <b>개발자 옵션</b><br>개발자 옵션                                     | 전화번호<br>모델번호                                                 | SM-G988N   | Wi-Fi MAC 주소                |                          |
|    |                                                             | 지다할 번호<br>IMEI                                               |            | 블루투스 주소                     |                          |
|    |                                                             | <b>상태</b><br>SIM 카드 상태, IMEI, 기타 정보를 확인해 보세요.<br><b>법류정보</b> |            | 4<br>9:41 월 5<br>< 소프트웨어 정보 | ≫ 💊 👬 ill 94%            |
|    |                                                             | 규제 정보                                                        |            | <b>One UI 버전</b><br>2.1     |                          |
|    |                                                             | 소프트웨어 정보<br>현재 설치된 안드로이드 버전, 기저 대역 버전, 커널 버?<br>확인해 보세요.     | 전, 빌드번호 등을 | 안드로이드 버전                    |                          |

10

# 신청절차

### ✓ iOS 확인사항

- 설정 → 일반 → 정보 진입 - 소프트웨어 버전, 모델명, Wi-Fi 주소 확인

| 1           |           |         |            |            |
|-------------|-----------|---------|------------|------------|
| LG U        | +         | 오전 9:28 | ֎ Ø 100%   | <b>—</b> , |
|             |           | 설정      |            |            |
| *           | Bluetooth |         | 켬          | >          |
| ((†))       | 셀룰러       |         |            | >          |
| ତ           | 개인용 핫스팟   |         | 끔          | >          |
| VPN         | VPN       |         | $\bigcirc$ |            |
|             |           |         |            |            |
|             | 알림        |         |            | >          |
| <b>(</b> 1) | 사운드 및 햅틱  |         |            | >          |
| C           | 방해금지 모드   |         |            | >          |
| X           | 스크린 타임    |         |            | >          |
|             |           |         |            |            |
| $\bigcirc$  | 일반        |         |            | >          |
|             | 제어 센터     |         |            | >          |
| AA          | 디스플레이 및 밝 | 밝기      |            | >          |
|             | 홈 화면      |         |            | >          |
|             |           |         |            |            |

| 2 |                   | 0710.00       |                 |   |
|---|-------------------|---------------|-----------------|---|
|   | MILG U+ 중         | 오전 9:28<br>인바 | <b>@ ⊈</b> 100% |   |
|   |                   | 2건            |                 |   |
|   |                   |               |                 |   |
|   | 정보                |               |                 | > |
|   | 소프트웨어 업데이트        |               |                 | > |
|   |                   |               |                 |   |
|   | AirDrop           |               |                 | > |
|   | AirPlay 및 Handoff | :             |                 | > |
|   | 화면 속 화면           |               |                 | > |
|   | CarPlay           |               |                 | > |
|   |                   |               |                 |   |
|   | 홈 버튼              |               |                 | > |
|   |                   |               |                 |   |
|   | iPhone 저장 공간      |               |                 | > |
|   | 백그라운드 앱 새로 그      | 고침            |                 | > |
|   |                   |               |                 |   |
|   | 나피미 비가            |               |                 | ~ |

| 3 LG U+ 奈 | 오전 9:28 | @ Ø 100% 🗩 |
|-----------|---------|------------|
| < 일반      | 정보      |            |
|           |         |            |
| 이름        |         | iPhone >   |
| 소프트웨어 버전  |         | 14.0       |
| 모델명       |         | iPhone SE  |
| 모델 번호     |         |            |
| 일련 번호     |         |            |
|           |         | 1          |
| Wi-Fi 주소  |         |            |
| Bluetooth |         |            |
| 모뎀 펌웨어    |         | 1.50.17    |
| SEID      |         | >          |

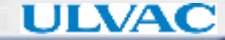

# 신청절차

### ✔iOS 확인사항

- 설정 → 최상단 이름부분 터치 → 이름, 전화번호, 메일
- Apple ID와 전화번호 확인

| IG          | L S OM 0:33               | @ <b>1 0</b> 000 |     |
|-------------|---------------------------|------------------|-----|
| 100         |                           | ⊙ / <b>m</b> 33  |     |
| 서:          | 저                         |                  |     |
| 2           | ö                         |                  |     |
|             |                           |                  | >   |
|             | Apple ID, iCloud, 미디어 및 구 | <u>ି</u> ଧ       |     |
|             |                           |                  |     |
| ≁           | 에어플레인 모드                  | C                |     |
| Ŷ           | Wi-Fi                     |                  | >   |
| *           | Bluetooth                 | 7:               | >   |
| ((†))       | 셀룰러                       |                  | >   |
| ୭           | 개인용 핫스팟                   |                  | 1 > |
| VPN         | VPN                       | С                |     |
|             |                           |                  |     |
|             | 알림                        |                  | >   |
| <b>(</b> )) | 사운드 및 햅틱                  |                  | >   |
| C           | 방해금지 모드                   |                  | >   |

| LGU         | l+ <del>?</del> | 오전 9:33  | ۲      | <b>9</b> 9% |   |
|-------------|-----------------|----------|--------|-------------|---|
| <b>く</b> 설정 |                 | Apple ID |        |             |   |
|             |                 | ł        |        |             |   |
| 이름,         | 전화번호, 이         | 메일       |        |             | > |
| 암호 '        | 및 보안            |          |        |             | > |
| 결제 '        | 및 배송            |          | 저장된 지불 | 불방법         | > |
| 구독          |                 |          |        |             | > |
|             |                 |          |        |             |   |
|             | iCloud          |          |        |             | > |
| Å           | 미디어 및 -         | 1입 항목    |        |             | > |
| 0           | 나의 찾기           |          |        |             | > |
|             | 가족 공유           |          | 더 알(   | 가보기         | > |
|             |                 |          |        |             |   |

| 3 LG U+ 穼                                               | 오전 9:33                                        | ۵ 🖉 99% 📖   |
|---------------------------------------------------------|------------------------------------------------|-------------|
| Apple ID                                                | 이름, 전화번호, 이메일                                  | l           |
| 이름                                                      |                                                |             |
|                                                         |                                                | >           |
| 연락처                                                     |                                                | 수정          |
| Apple ID                                                |                                                |             |
|                                                         |                                                |             |
| iMessage 및 Fa                                           | ceTime 번호                                      |             |
| 해당 전화번호와                                                | 이메일 주소는 iMessage, Fac                          | eTime, Game |
| Center 등에서 1                                            | 연락처로 사용할 수 있습니다.                               |             |
| 상년월일                                                    | 견락처로 사용할 수 있습니다.                               |             |
| Udinter 등에지 위<br>생년월일<br>구독                             | 견락저로 사용할 수 있습니다.                               |             |
| 생년월일<br>구독<br>공지사항                                      | 견락저로 사용할 수 있습니다.                               |             |
| 생년월일       구독       공지사항       Apple 제품, 서비<br>업데이트를 받아 | 견락처로 사용할 수 있습니다.<br>비스 및 소프트웨어에 대한 공지/<br>봅니다. | 사항, 추천 및    |

ULVAC KOREA, Ltd.

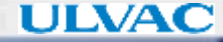

### Windows에서의 사용

- <u>https://ul-vpn01.ulvac.com/KR\_group\_user</u>접속하기 ※대소문자 구분!
- 제공된 ID 활용 로그인 → Download for Windows 클릭하여 프로그램 설치

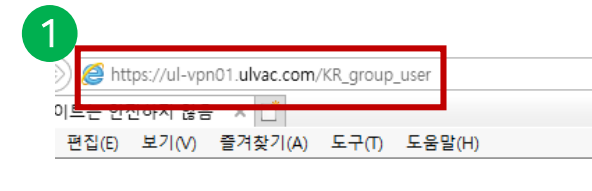

### 이 사이트는 안전하지 않습

다른 사람이 사용자를 속이거나 사용자가 서버로 보내는 정보를 사이트를 즉시 닫아야 합니다.

| <ul> <li>◇ 이 탭 닫기</li> <li>◇ 추가 정보</li> <li>PC가 이 웹 사이트의 보안 인증서를 신뢰하지 않습니다.</li> </ul> |
|----------------------------------------------------------------------------------------|
| 오류 코드: DL& FLAGS_INVALID_CA                                                            |
| 🕸 웹페이지로 이동(권장하지 않음)                                                                    |
| Login                                                                                  |
| Please enter your username and password.                                               |
| USERNAME:                                                                              |
| Login                                                                                  |
|                                                                                        |

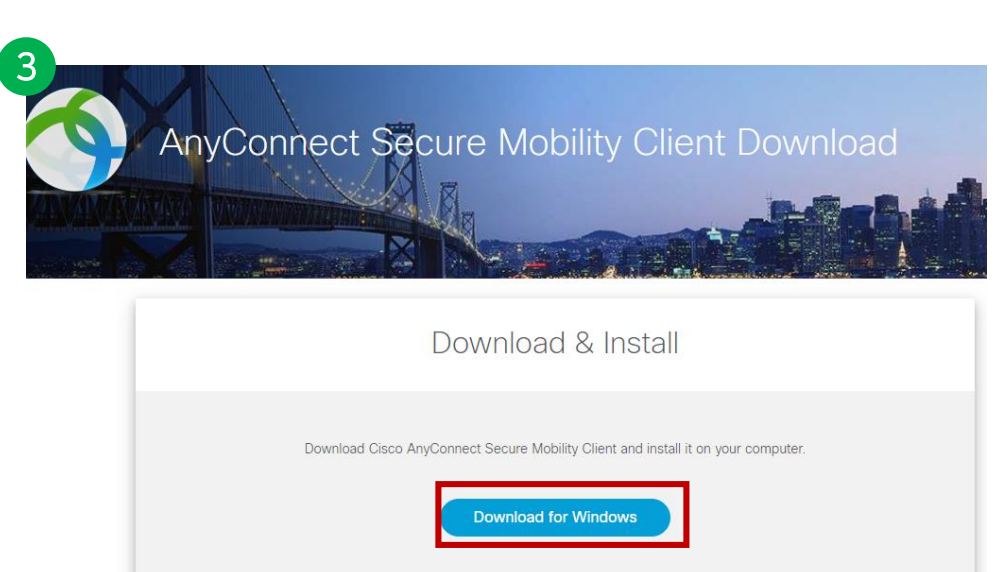

#### ULVAC KOREA, Ltd.

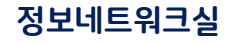

Instructions

# Windows에서의 사용

- Cisco Anyconnect 프로그램 실행 → 좌측하단 톱니바퀴 버튼(설정)

Connect

cisco

- Block connections to untrusted servers 체크 해제
- 서버 주소 입력 후 Connect 클릭

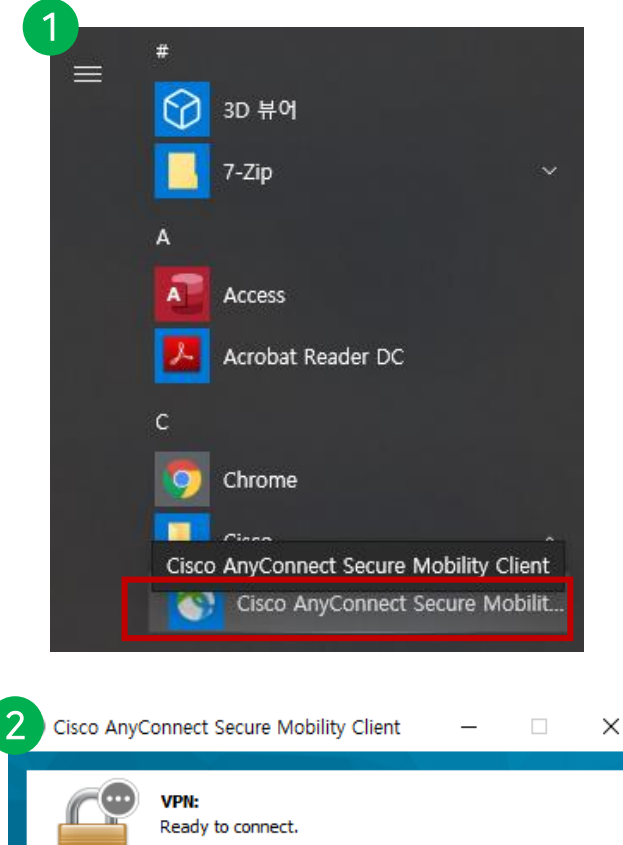

ul-vpn01.ulvac.com/KR\_group\_us

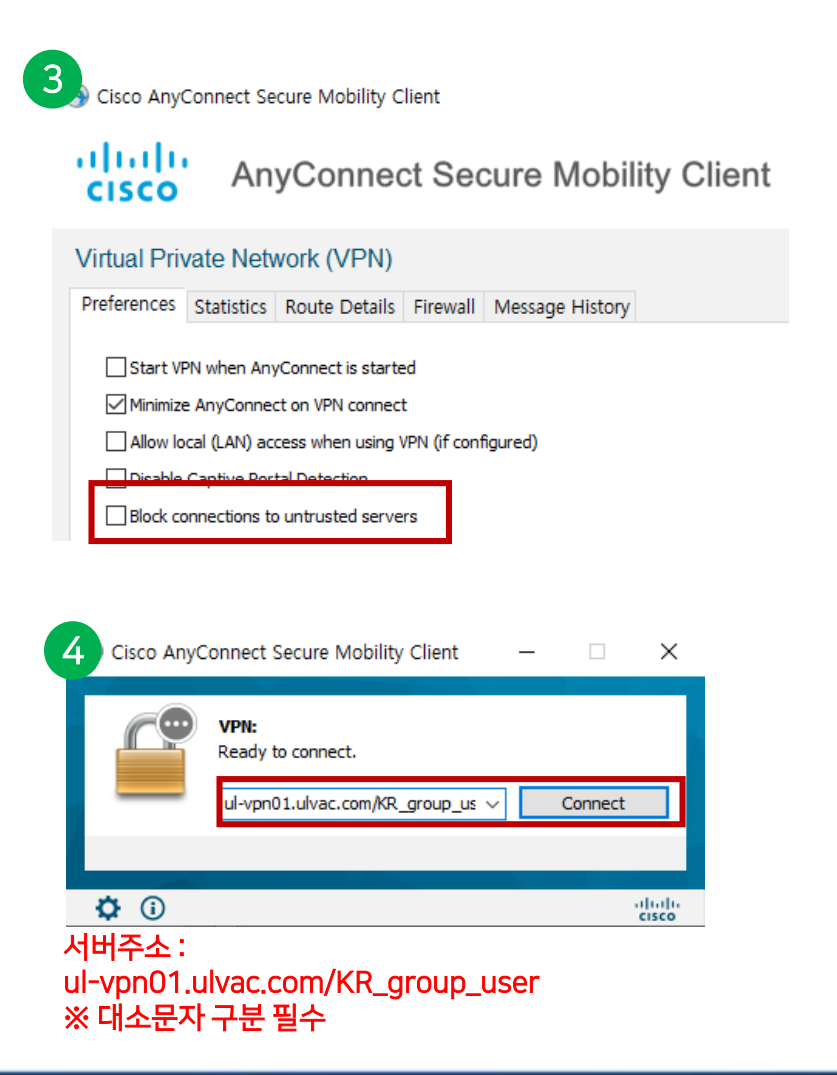

**Ö** 

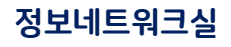

# Windows에서의 사용

- Cisco Anyconnect 프로그램 실행 → 좌측하단 톱니바퀴 버튼(설정)
- Block connections to untrusted servers 체크 해제
- 서버 주소 입력 후 Connect 클릭 / 연결 종료할 경우 Disconnect 클릭

| Cisc       | o AnyConnec<br>Please enter                                                                                    | t   ul-vpn01.ulvac.com/KF<br>your username and password                                                                                                    | ≀_grou ×                                                |
|------------|----------------------------------------------------------------------------------------------------|----------------------------------------------------------------------------------------------------|---------------------------------------------------------|
| _          | Username:                                                                                                    | 계정정보는                                                                                                    |                                                         |
|            | Password:                                                                                                    | 개인 안나                                                                                                    |                                                         |
|            |                                                                                                    | ОК                                                                                                    | Cancel                                                  |
|            |                                                                                                    |                                                                                                    |                                                         |
| 2<br>Cisco | AnyConnect Secu<br>Secur<br>Certifi                                                                            | re Mobility Client<br>ty Warning: Untrusted<br>cate!                                                                                                    | Server                                                  |
| 2<br>Cisco | AnyConnect Secu<br>Secur<br>Certifi<br>AnyConne                                                                | re Mobility Client ty Warning: Untrusted cate! ct cannot verify server:                                                                                                    | Server                                                  |
| Cisco      | AnyConnect Secur<br>Secur<br>Certifi<br>AnyConne<br>Certi                                                      | re Mobility Client ty Warning: Untrusted cate! ct cannot verify server:                                                                                                    | Server                                                  |
| 2<br>Cisco | AnyConnect Secu<br>Secur<br>Certifi<br>AnyConne<br>Certi<br>Connectin<br>Security R                            | re Mobility Client  ty Warning: Untrusted cate!  ct cannot verify server: ct cannot verify server: ct cannot verify serve | Server<br>security compromise!                          |
| 2<br>Cisco | AnyConnect Secur<br>Secur<br>Certifi<br>AnyConne<br>Certi<br>Connectin<br>Security R<br>Most user<br>the error | re Mobility Client<br>ty Warning: Untrusted<br>cate!<br>ct cannot verify server:<br>icate is from an untrusted source.<br>g to this server may result in a severe<br>sks Explained<br>is do not connect to untrusted servers<br>ondition is known.                                                                                                    | Server<br>security compromise!<br>unless the reason for |
| 2<br>Cisco | AnyConnect Secu<br>Secur<br>Certifi<br>AnyConne<br>Certi<br>Connectin<br>Security R<br>Most user<br>the error  | re Mobility Client  ty Warning: Untrusted cate!  ct cannot verify server: ct cannot verify server: ct cannot verify server: ct othis server may result in a severe sks Explained ct on to connect to untrusted servers ondition is known.  trust this server and import the certify                                                                                                    | > Server security compromise! unless the reason for     |

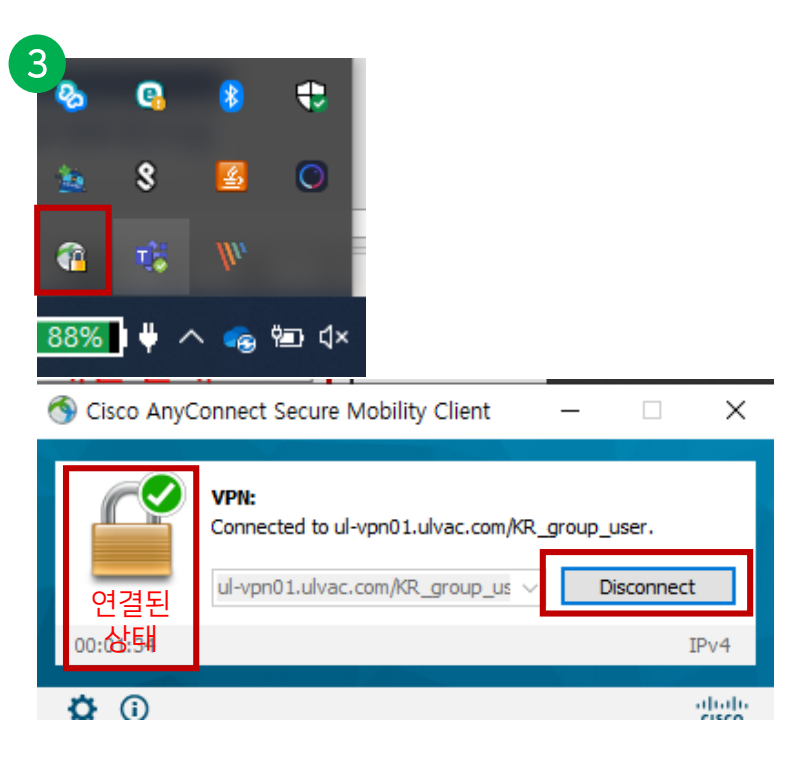

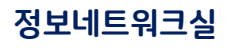

### Android에서의 사용

- Google Play → Cisco Anyconnect 검색 후 설치 → 실행
- Connections(연결) → 새 VPN 연결 추가 → 정보 입력 후 확인

| 0                                 |                       |
|-----------------------------------|-----------------------|
| ← cisco anyconnect                | Q \$                  |
| AnyConnect<br>Cisco Systems, Inc. | 열기                    |
| 4.1★ 100만 이상<br>리뷰 1만개 다운로드       | <b>3</b><br>만 3세 이상 ⓒ |

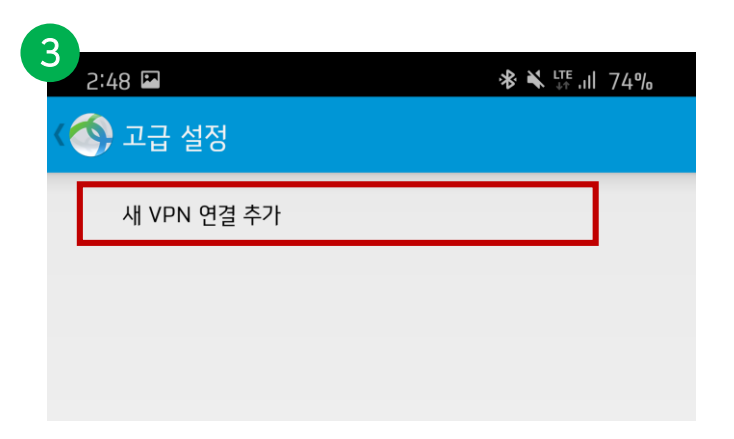

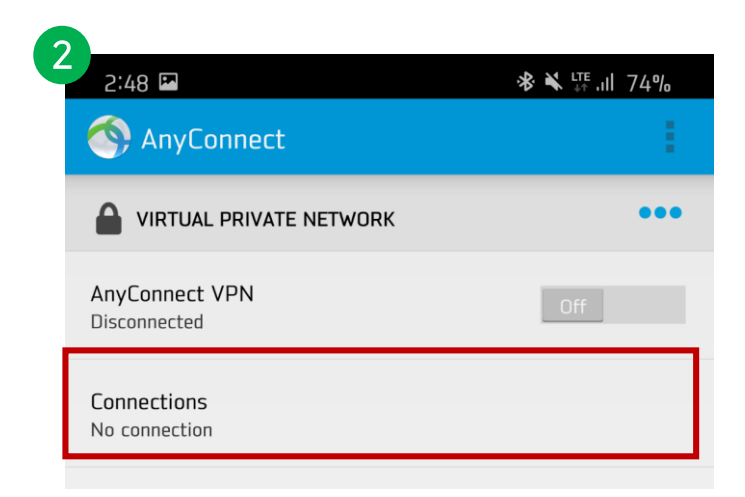

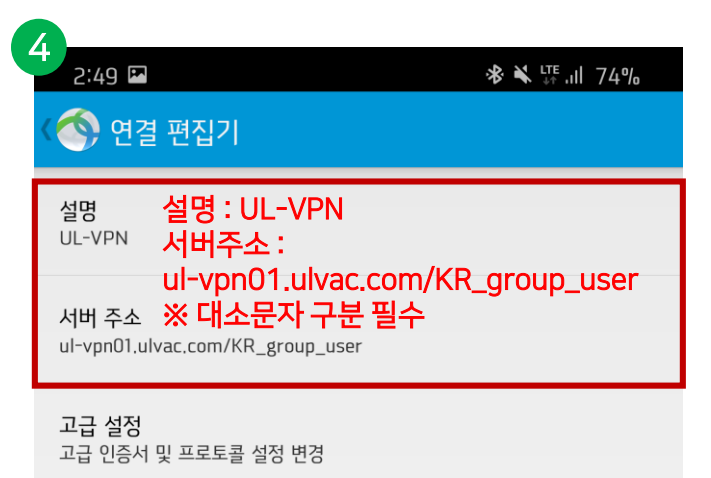

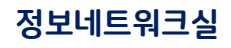

# Android에서의 사용

- 메인화면 우측상단 버튼 → Settings → 신뢰할 수 없는 서버 차단 체크해제
- Anyconnect VPN 연결 → 세부 정보 터치

| AnyConnect               | 1                                                     |  |  |
|--------------------------|-------------------------------------------------------|--|--|
| VIRTUAL PRIVATE NETWORK  | Diagnostics                                           |  |  |
| AnyConnect VPN<br>연결 끊어짐 | Settings                                              |  |  |
| 0121                     | About                                                 |  |  |
| 신날<br>ULI -VDN           | Exit                                                  |  |  |
|                          | Exit                                                  |  |  |
|                          | Exit                                                  |  |  |
| 한 YFN                    | Exit                                                  |  |  |
| <b>오는 아파자</b>            | Exit<br>AnyConnect를 제어할 수 없습니다.<br>적인 보안을 저하할 수 있습니다. |  |  |

#### VPN FIPS 모드

VPN에 FIPS(Federal Information Processing Standard) 사용 설정

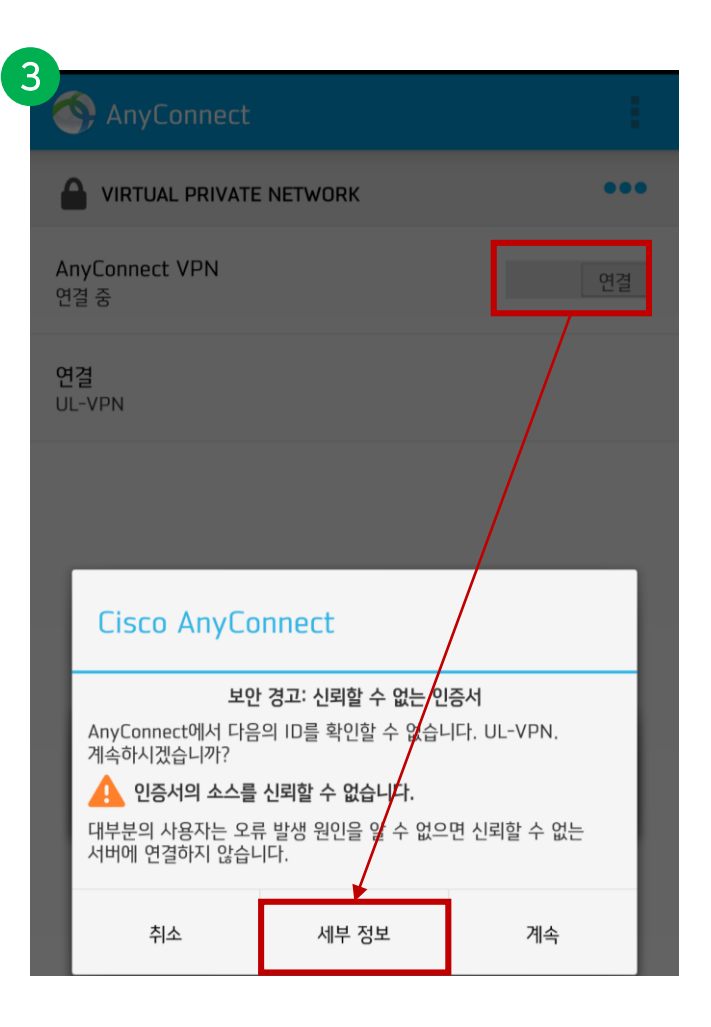

### Android에서의 사용

- Import and Continue → 로그인 → 연결 요청 팝업 확인 터치 - 정상 접속될 경우 좌측상단에 열쇠 아이콘이 표기됨

| 2:49 🖻 🎕<br>🅎 인증서 요약 | <b>滲 ≼</b> 5∰ ,ıll 74%           | AnyConnect                            |                  | 2:5) 🕶 🖬       | ≉ ¥ ᠮ᠄.๚ 74%   |
|----------------------|----------------------------------|---------------------------------------|------------------|----------------|----------------|
| 1 인증서의 소스를 신뢰할 -     | 수 없습니다.                          |                                       | к •••            | AnyLonnect     |                |
| SSUED TO             |                                  | AnyConnect                            |                  |                | NETWORK        |
| 일반 이름                | ul-vpn01,ulvac.com               | 연                                     |                  |                |                |
| 단위 이름                | Informaition System Department   | 나오다 이름과 비미버흐름 이경하                     |                  | AnyConnect VPN | 연결             |
| 음                    | ULVACInc                         | 지용자 이름과 미일민오를 입력하                     | 입시오.             | 연결됨            |                |
|                      | JP                               |                                       |                  |                | 연결 해제할경우 다시 터치 |
|                      | Kanagawa-ken                     | 0                                     |                  | 연곀             |                |
|                      | Chigasaki-shi                    | 비밀번호:                                 |                  | UL-VPN         |                |
| 진수)                  | 89:B5:F2:5E                      |                                       |                  |                |                |
|                      | З                                | · · · · · · · · · · · · · · · · · · · |                  |                |                |
|                      |                                  | 비밀번호 표시                               |                  |                |                |
|                      | ul-vpn01,ulvac.com               | 계정은 각 사용자를                            | 별로 별도 안내됩니다.     |                |                |
|                      | Informaition System Department   |                                       |                  |                |                |
|                      | ULVACInc                         | 취소                                    | 연결               |                |                |
|                      | JP                               |                                       |                  |                |                |
|                      | Kanagawa-ken                     |                                       |                  |                |                |
|                      | Chigasaki-shi                    |                                       |                  |                |                |
|                      |                                  | 연결 요정                                 |                  |                |                |
|                      | 06/25/2020 11:29 GMT+09:00       | AnvConnect 앤에서 네트의                    | 크 사용량을 직시간으로     |                |                |
|                      | 06/23/2030 11:29 GMT+09:00       | 확인하기 위해 VPN 여격은                       | 석정학 수 있도록 권하음    |                |                |
|                      |                                  | 요청합니다. 출처가 신뢰할 -                      | 수 있는 경우에만 허용하세요. |                |                |
|                      | SHA256withRSA                    |                                       |                  |                |                |
|                      | B0:DD:42:03:6F:89:17:63:06:E6:2  | VPN 사용 중에는 와면 상단                      | 에 이어곤이 표시됩니다.    |                |                |
| 이지문                  | 22:B6:3E:E1:80:39:49:30:2C:21:18 | 어풍일까요?                                |                  |                |                |
|                      |                                  | ±1.4                                  | <b>T</b> 101     |                |                |

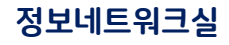

# iPhone에서의 사용

- Appstore → Cisco Anyconnect 검색 후 설치 → 실행
- 연결 → VPN 연결 추가 → 정보 입력
- VPN 구성 추가 허용 → Touch ID or Face ID 인증

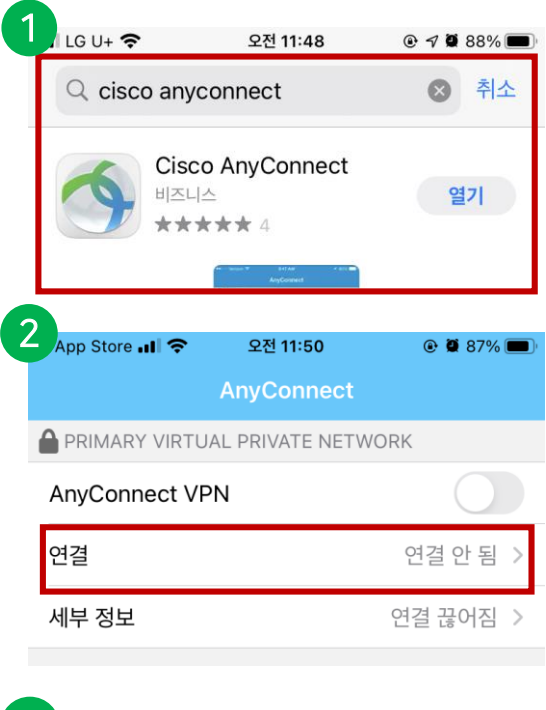

| App StoreII 奈 | 오전 11:51 | و 🖲 87% 💼 ا |
|---------------|----------|-------------|
| AnyConnect    | VPN 연결   |             |
|               |          |             |
| VPN 연결 추기     | 가        |             |
|               |          |             |

| 취소                  | VPN 연결 추가   | 저장       |
|---------------------|-------------|----------|
|                     |             |          |
| 설명                  | UL-VPN      |          |
| 서버 주소               | om/KR_group | o_user 🛽 |
| 고급                  |             | >        |
| 설명 : UL-\<br>서버주소 : | /PN         |          |

ul-vpn01.ulvac.com/KR\_group\_user ※ 대소문자 구분 필수

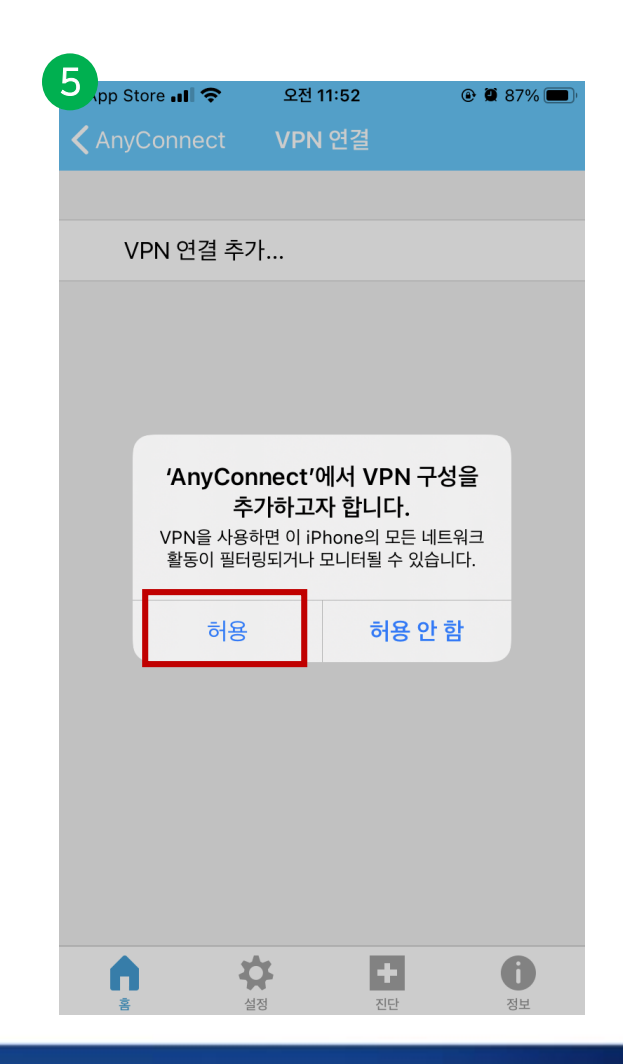

and the second second se

#### ULVAC KOREA, Ltd.

# iPhone에서의 사용

- UL-VPN 우측 아이콘 → 신뢰할 수 없는 서버 차단 해제
- 홈 → AnyConnect VPN 활성화
- 신뢰할 수 없는 서버 → 세부정보

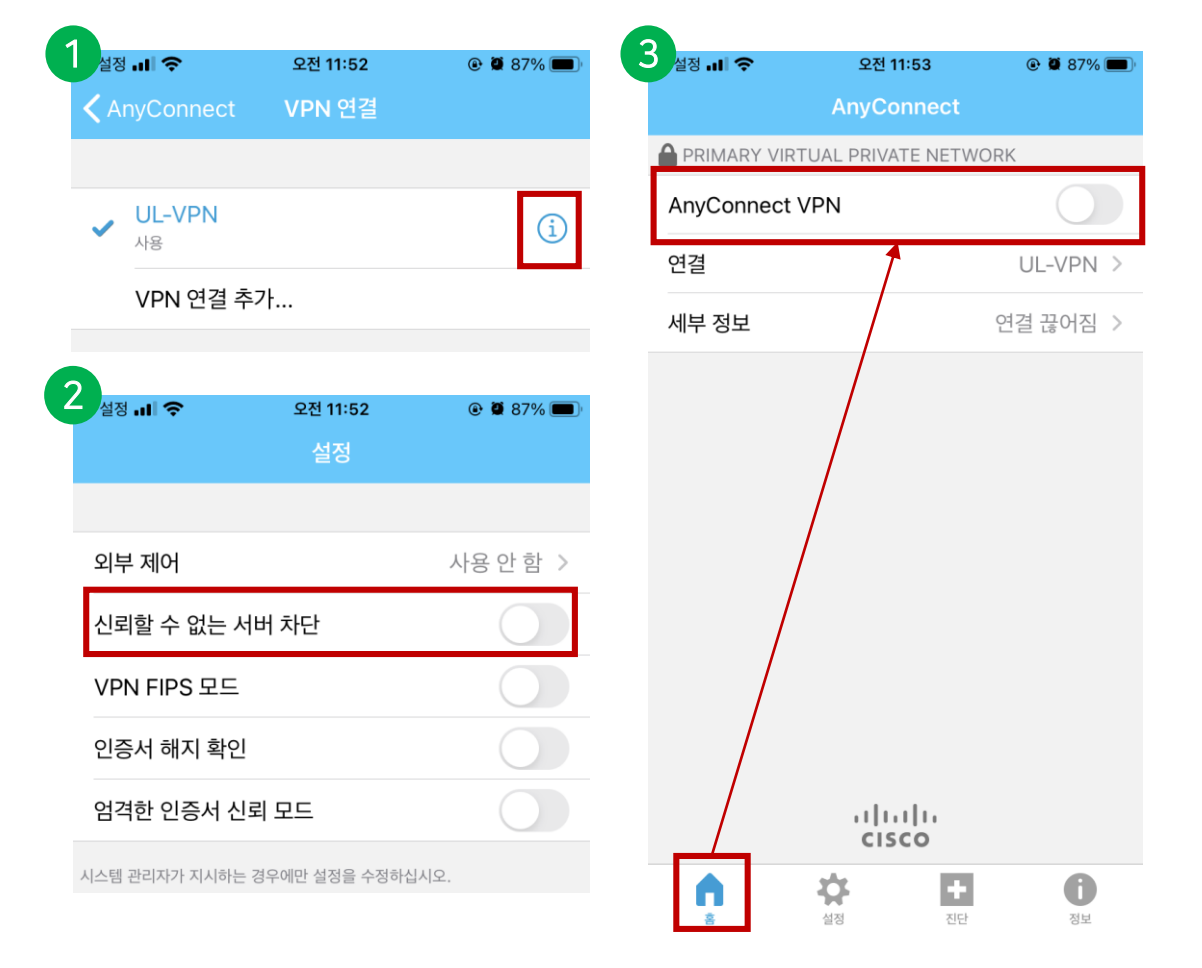

| 설정 💼 | I <b>?</b> % | 오전                                    | 11:53                                 | ۰                          | 87% 🗩                             |
|------|--------------|---------------------------------------|---------------------------------------|----------------------------|-----------------------------------|
|      |              | AnyC                                  | onnect                                |                            |                                   |
|      | IARY VIRT    | UAL PRIV                              | ATE NETV                              | VORK                       |                                   |
| AnyC | onnect \     | /PN                                   |                                       |                            | $\widehat{\mathcal{S}}_{1}^{(n)}$ |
| 연결   |              |                                       |                                       | UL-                        | VPN >                             |
| 세부 경 | 정보           |                                       |                                       | 연                          | 결중 >                              |
|      | AnyCc<br>없습니 | <b>신뢰할 수</b><br>onnect에서<br>다. UL-VPN | · <b>없는 서비</b><br>다음의 ID를<br>I. 계속하시것 | <b>님</b><br>확인할 수<br>녟습니까? |                                   |
|      |              | ŕ                                     | 소                                     |                            |                                   |
|      |              | 세부                                    | 정보                                    |                            |                                   |
|      |              | 7                                     | 속                                     |                            | J                                 |
|      |              | uļi<br>Ci                             | <br>sco                               |                            |                                   |
| Â    |              | <b>상</b><br>설정                        | <b>+</b><br>진단                        |                            | <b>()</b><br>정보                   |

#### ULVAC KOREA, Ltd.

### 정보네트워크실

ULVAC

### iPhone에서의 사용

- 우측 상단 가져오기 터치 →사용자명 입력
- 좌측상단에 VPN 표시가 되면 정상 연결된 것입니다.
- 연결해제는 AnyConnect VPN을 비활성화 시키면 해제됩니다.

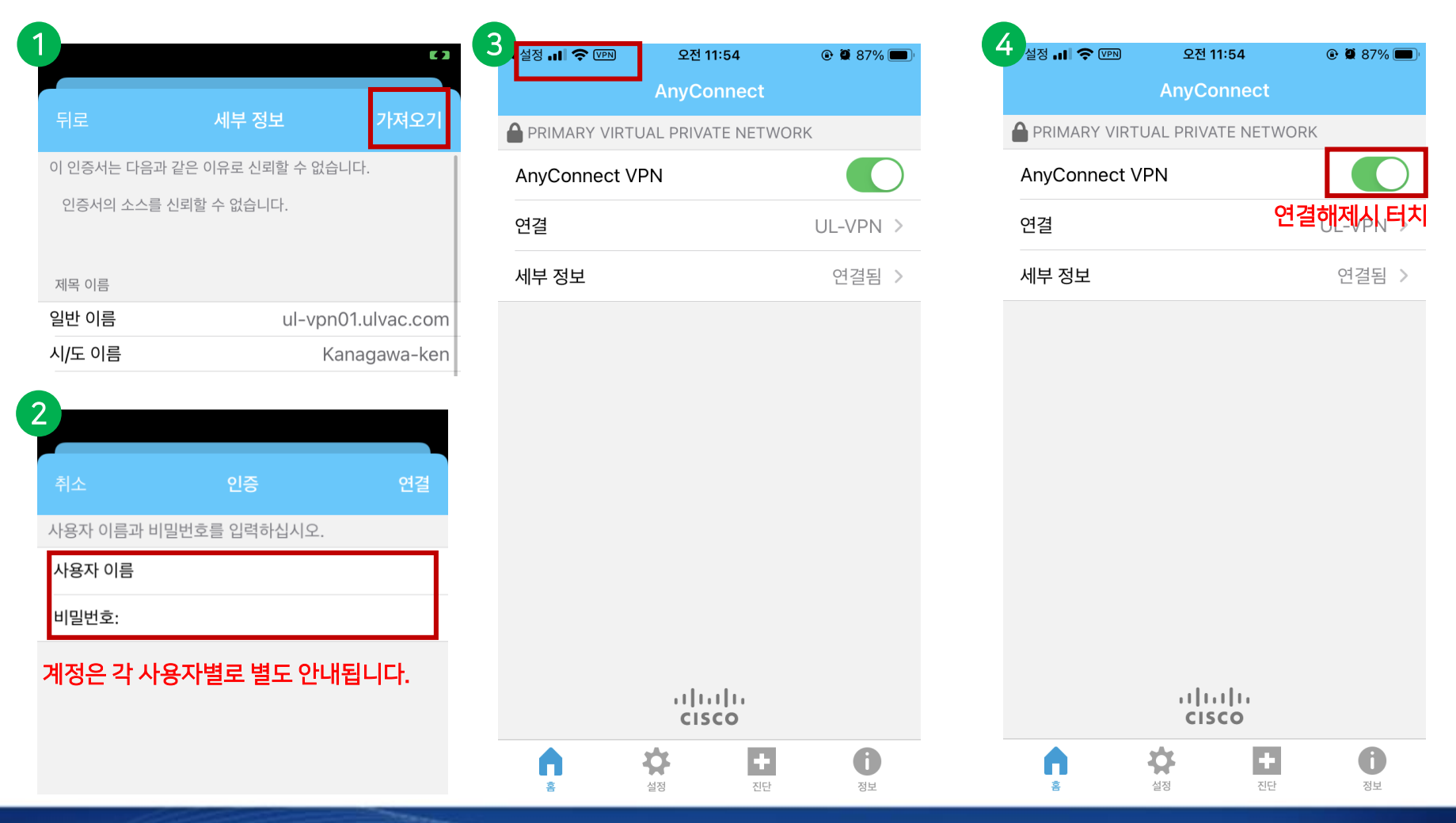

# 휴대폰에서 Active! Mail 접속

- <u>PC에서 Active! Mail 접속</u>
- 로그인 → 도구 → 스마트폰설정 → QR코드 표시
- 스마트폰에서 QR코드 인식 후 로그인
- 가룬의 경우 브라우저 앱에서 https://ulportal.ext.ulvac.com 입력 후 접속 가능

| 1 세일홈 ▲ 메일수신 ▼ ▲ 메일작성 ▲ 주소록 ▼ ▲ 스케쥴러 [ ] ※ 도구 ▼                                                                        |              | L1           | N.                   | *              |                             |
|----------------------------------------------------------------------------------------------------|--------------|--------------|----------------------|----------------|-----------------------------|
| · · · · · · · · · · · · · · · · · · ·                                                                                  | Wi-Fi        | 모바일<br>데이터   | 무음                   | Galaxy Watch   |                             |
| 언어나 레이아웃 등, 화면표시에 관한 설정을 합니다.                                                                                          |              | Ť            | *                    | INFC           |                             |
| 圓 스마트폰설정                                                                                                    | 세로           | 손전등          | 비행기<br>탑승 모드         | 카드 모드          |                             |
| 스마트폰 단말기로부터 Active! mail 에 액세스시의 설정을 합니다.                                                                              | <b>B</b>     |              |                      | B              |                             |
| <b>2</b> <sub></sub>                                                                                                   | 구인<br>배터리 공유 | 메니디 전디<br>모드 | 연결                   | 필터             |                             |
| 스마트폰 단말기에서는<br><u>https://webmail.secure</u>                                                                           | 유 코드 스캔      | 모바일          | 보안 폴더                | <b>오</b><br>위치 |                             |
| 스마트폰 액세스<br>※ 이 링크를 클릭했을<br>QR코드표시 메일적                                                                                 | Login        | Active!      | mail<br>bhone versio | on (           | Galaxy 스마트폰 기준 : 상단바 두번 내리기 |
|                                                                                                    | User ID      | k@ulvac.com  | 1                    | İ              | OS 기준 : 제어센터                |
| Q R       ** QR코드 URL에서, 스마트폰 화면에         액세스 할 수 있습니다. QR코드에 대         응하지 않는 기종인 경우는, URL을 입         력해서 액세스 해 주십시오. | Password     |              |                      |                |                             |
|                                                                                                    | Enabl        | e the autor  | matic login          |                |                             |
| ОК                                                                                                    |              | Log I        | [n                   |                |                             |
|                                                                                                    |              |              |                      |                |                             |

ULVAC KOREA, Ltd.